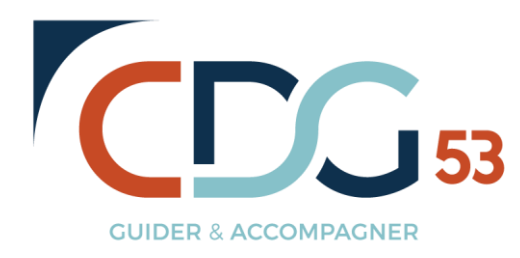

# Télédéclaration des cotisations CDG

Pour information, cette déclaration doit obligatoirement être faite en même temps que le mandat des cotisations CDG.

### 1- Préparation

Afin de réaliser votre télédéclaration le plus simplement possible, munissez-vous dès à présent de l'état de charge URSSAF du mois en cours en format pdf.

# 2- Connexion

Insérer l'adresse suivante dans votre barre de recherche :

https://cdg-portal.arketeam.fr/cdg53/

| Identification                        |                               |                                                                        |
|---------------------------------------|-------------------------------|------------------------------------------------------------------------|
| Nom d'utilisateur :<br>Mot de passe : |                               | Reporter vos identifiant et mot de passe<br>puis cliquer sur connexion |
|                                       | Connexion Annuler             |                                                                        |
|                                       | Reconnexion automatique       |                                                                        |
|                                       | Réinitialiser le mot de passe |                                                                        |

## 3- Télédéclaration

## a) Accéder à la déclaration :

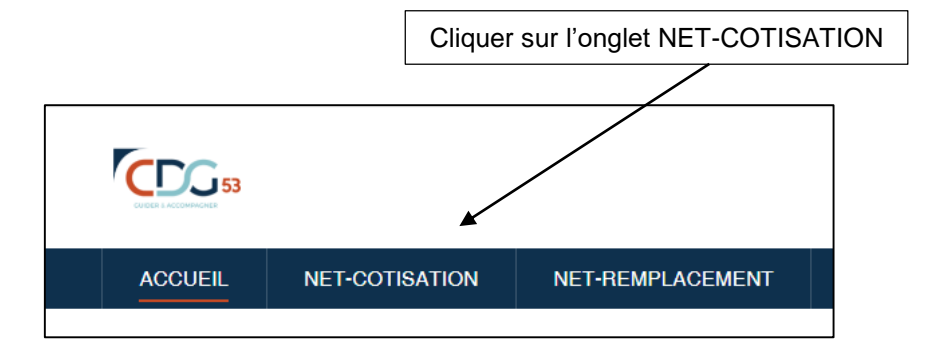

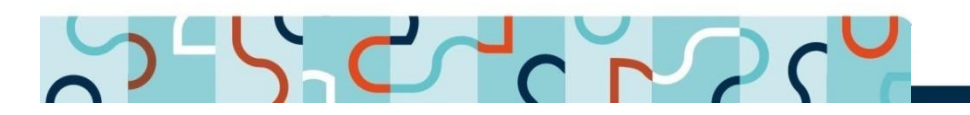

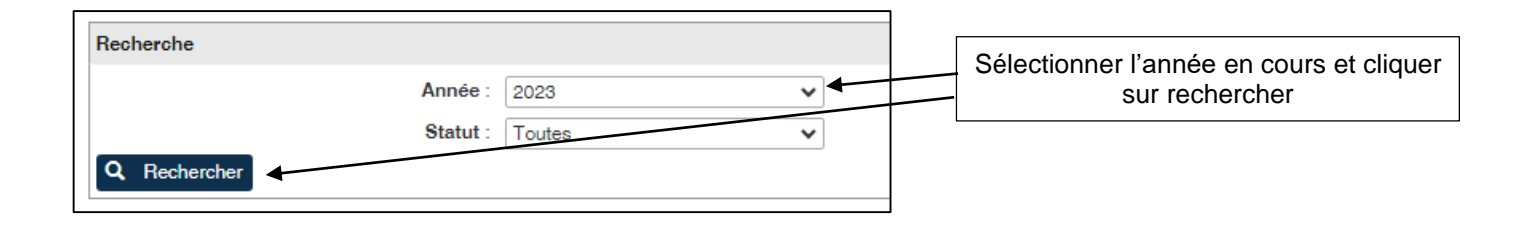

| sultats   |                     |           |              |                 |               |            |   |
|-----------|---------------------|-----------|--------------|-----------------|---------------|------------|---|
| élément   | t(s) trouvé(s)      |           |              |                 |               |            |   |
| iche 50   | ✔ résultat par page |           |              |                 |               |            |   |
|           | N°                  | Période   | Collectivité | Montant déclaré | Montant versé | Statut     |   |
| Ø 53      | _COM-2023-M01       | Janvier   | COMMUNE      | 726 €           | 726 €         | Validée    | ۵ |
| Ø 53      | _COM-2023-M02       | Février   | COMMUNE      | 724,3 €         | 724,3 €       | Validée    |   |
| Ø 53      | _COM-2023-M03       | Mars      | COMMUNE      | 699,51 €        | 699,51 €      | Validée    |   |
| Ø 53      | _COM-2023-M04       | Avril     | COMMUNE      | 686,45 €        | 686,45 €      | Validée    |   |
| Ø 53      | _COM-2023-M05       | Mai       | COMMUNE      | 691,54 €        | 691,54 €      | Validée    |   |
| 63        | _COM-2023-M06       | Juin      | COMMUNE      |                 | €             | A déclarer |   |
| 63        | _COM-2023-M07       | Juillet   | COMMUNE      |                 | €             | A déclarer |   |
| 63        | _COM-2023-M08       | Août      | COMMUNE      |                 | €             | A déclarer |   |
| 63        | _COM-2023-M09       | Septembre | COMMUNE      |                 | €             | A déclarer |   |
| <b>63</b> | _COM-2023-M10       | Octobre   | COMMUNE      |                 | €             | A déclarer |   |
| 63        | _COM-2023-M11       | Novembre  | COMMUNE      |                 | €             | A déclarer |   |
| 63        | _COM-2023-M12       | Décembre  | COMMUNE      |                 | €             | A déclarer |   |
|           |                     |           |              |                 |               |            |   |

Sélectionner le mois de la déclaration et cliquer sur la référence de celle-ci

# b) Compléter la déclaration :

Afin de compléter les champs suivants, merci de vous munir de votre état de charges URSSAF du mois.

/!\ Pour information, il est nécessaire de reporter les montants indiqués au centime près même si un décalage de quelques centimes apparait entre votre montant déclaré et votre montant réellement versé.

| Références du compte                                        |               |                      |
|-------------------------------------------------------------|---------------|----------------------|
| Nom de la collectivité : COMMUNE                            |               |                      |
| Adresse de la collectivité :                                |               |                      |
|                                                             |               |                      |
| Nº da Sizet ·                                               |               |                      |
|                                                             |               |                      |
| N° interne : 53 _COM                                        |               |                      |
|                                                             |               |                      |
| CATEGORIE D'AGENTS                                          | Effectif      | Montont das calaires |
| (hors contrats de droit privé)                              | Enecti        | Montant des salaires |
| Agents soumis au régime général pour l'ensemble des risques |               | 0.00 €               |
| Annale and a filler and a CNID A CL                         |               | 2                    |
| Agents permanents affilies a la C.N.H.A.C.L.                |               | 0.00 €               |
| ASSIETTE DE LA COTISATION SALAIRES                          | 0             | 0,00 €               |
|                                                             |               |                      |
| NATURE DES COTISATIONS                                      | Taux          | Montant              |
| Cotisation obligatoire                                      | 0,8000%       | 0.00 €               |
| Cotisation additionnelle                                    | 0,4500%       | 0,00 €               |
|                                                             | Total à paver | 0.00 €               |

#### **1**: Compléter l'effectif et la masse salarial concernant les agents soumis au régime général :

- Contractuels
- Titulaires ayant une durée hebdomadaire de travail inférieure à 28 heures

# Compléter l'effectif et la masse salarial concernant les agents affiliés à la CNRACL : Titulaires ayant une durée hebdomadaire de travail supérieure à 28 heures

## c) Ajouter la pièce jointe

| Justificatif URSSAF de la période concernée |                                                                                               |  |
|---------------------------------------------|-----------------------------------------------------------------------------------------------|--|
| Choisir un fichier Aucun fichier choisi     |                                                                                               |  |
| H Enregistrer le justificatif               | Insérer votre état de charge URSSAF<br>du mois et cliquer sur enregistrer le<br>justificatif. |  |

#### d) Compléter les informations déstinées au comptable public

| Mandatement                           | Inscrire la date du mandat |  |
|---------------------------------------|----------------------------|--|
| Date de mandatement :                 |                            |  |
| Référence à indiquer sur votre mandat |                            |  |

**IMPORTANT :** Afin de faciliter le travail de rapprochement effectué par le comptable public (SGC, trésorerie), merci <u>d'indiquer la référence de votre déclaration dans l'objet de votre mandat</u>

e) Valider la déclaration

| Lorsque l'ensemble des champs est<br>complété, cliquer sur | <b>~</b> | Valider la déclaration | H | Enregistrer |
|------------------------------------------------------------|----------|------------------------|---|-------------|
|                                                            | -        |                        |   | _           |

f) <u>Télécharger le certificat de télédéclaration</u>

| Cliquer sur |  | Imprimer le bordereau |
|-------------|--|-----------------------|
|             |  | imprimor to bordorodd |

**IMPORTANT :** Afin de faciliter le travail de rapprochement effectué par le comptable public (SGC, trésorerie), merci de joindre le certificat de télédéclaration en pièce justificative de votre mandat.

// A l'avenir, sans report de la référence dans l'objet de votre mandat et sans ajout du certificat de télédéclaration en pièce justificative de votre mandat, celui-ci pourra faire l'objet d'un rejet de votre trésorerie.

#### Certificat téléchargeable à joindre :

|                                                                 | Centre de gestion<br>de la fonction publique territoriale<br>21 Rue Fertimand Buiscon - 33810 CHANGE<br>CUIDER 2 ACCOMPACHER |            |             |  |  |  |
|-----------------------------------------------------------------|----------------------------------------------------------------------------------------------------|------------|-------------|--|--|--|
|                                                                 | CERTIFICAT DE TELEDECLARATION DE<br>2021                                                                                     | COTISATION | S CDG :     |  |  |  |
| <u>Collectivité :</u><br>Mairie Test<br>2 rue Victor<br>44521 0 | <u>Collectivité :</u><br>Mairie Test<br>2 rue Victor Hugo<br>44521 OUDON                                                     |            |             |  |  |  |
| Reference de                                                    | Référence de la télédéclaration (à reporter sur le paiement des cotisations) : mtest-2021-T04 Catégorie Base                 |            |             |  |  |  |
|                                                                 | Agents soumis au régime général                                                                                              |            | 32 155,00 € |  |  |  |
|                                                                 | Agents permanents affiliés à la CNRACL 2 135,00 €                                                                            |            |             |  |  |  |
|                                                                 | Base totale :                                                                                                    |            | 34 290,00€  |  |  |  |
|                                                                 | COTISATIONS DE LA COLLECTIVITE                                                                                               | TAUX       | MONTANT     |  |  |  |
|                                                                 | Cotisation de base                                                                                                    | 0,80 %     | 274,32€     |  |  |  |
|                                                                 | Cotisation additionnelle                                                                                                    | 0,45 %     | 154,31 €    |  |  |  |
|                                                                 | <u>Total à mandater :</u>                                                                                                    |            | 428,63€     |  |  |  |
|                                                                 | A                                                                                                    |            |             |  |  |  |